## **Spam Filter Changes**

As part of the Office 365 migration, the system used to filter incoming and outgoing email messages for spam/malware/viruses will be shifting to Office 365. As part of that change, there are a few important notes.

With the new filtering system, email is automatically categorized in to one of three options: Not junk, may be junk, is junk. Email that is not junk automatically goes to your inbox. Email the system believes could be junk is routed to your junk email folder, shown below. If email you want to receive is routed to the junk email folder, please follow the steps outlined in the image below. Conversely, if you receive junk email in your inbox, right-click the message. Selecting the **Add Sender to Blocked Senders List** will route any future email from that address to your junk email folder.

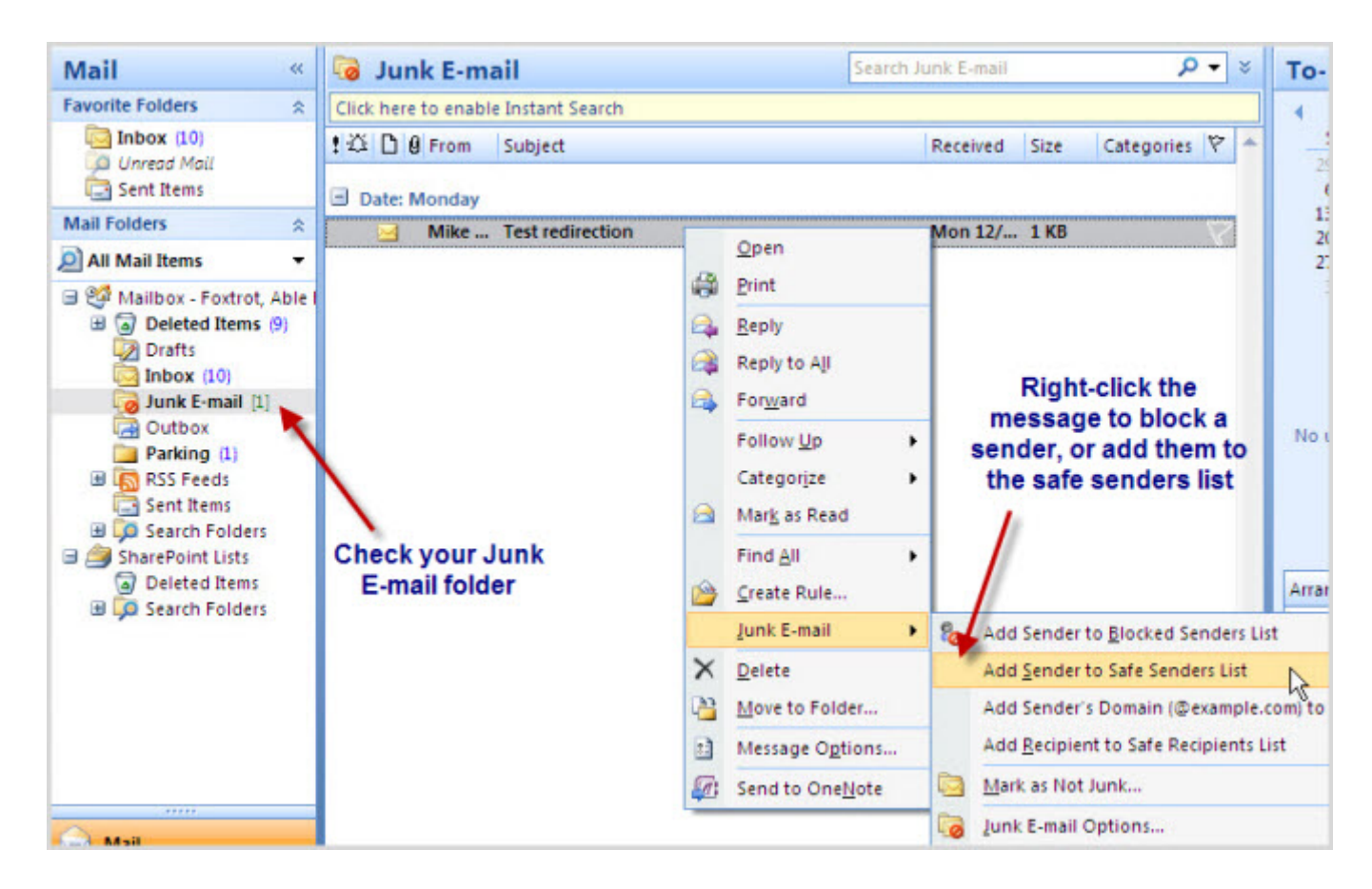

Email that the filtering system is highly-confident is junk will be directed to your quarantine folder. This folder is not visible in Outlook. There are

two methods for viewing, releasing or deleting quarantined email. First, you will receive a daily notification that lists all quarantined email. Please see the example of this email below. To release an email, click the 'release to inbox' link next to the email you want to release.

| Spam Notification: 5                                                                                                    | New Messages                                                                                                    |                                                                                                    |                                                       |                                                                            |                                                                                             |
|----------------------------------------------------------------------------------------------------|----------------------------------------------------------------------------------------------------|----------------------------------------------------------------------------------------------------|-------------------------------------------------------|----------------------------------------------------------------------------|---------------------------------------------------------------------------------------------|
| Office 365                                                                                                    |                                                                                                    |                                                                                                    |                                                       |                                                                            |                                                                                             |
| Unice 505                                                                                                    |                                                                                                    |                                                                                                    |                                                       |                                                                            |                                                                                             |
| ear y                                                                                                    |                                                                                                    |                                                                                                    |                                                       |                                                                            |                                                                                             |
|                                                                                                    |                                                                                                    |                                                                                                    |                                                       |                                                                            |                                                                                             |
| ou have 5 new snam-ouarantined me                                                                                                    | essanes as of                                                                                                    | which                                                                                                    | h are li                                              | cfed heinw a                                                               | long with the                                                                               |
| ou have 5 new spam-quarantined me<br>ctions that can be taken:                                                                                                    | essages as of                                                                                                    | whic                                                                                                    | h are li                                              | sted below a                                                               | long with the                                                                               |
| ou have 5 new spam-quarantined me<br>ctions that can be taken:                                                                                                    | essages as of                                                                                                    | whic                                                                                                    | h are li                                              | sted below a                                                               | long with the                                                                               |
| ou have 5 new spam-quarantined me<br>ctions that can be taken:<br>velease to Inbox: Send the message                                                                                                    | essages as of<br>to your inbox.                                                                                                    | whic                                                                                                    | h are li                                              | sted below a                                                               | long with the                                                                               |
| ou have 5 new spam-quarantined me<br>ctions that can be taken:<br>welease to Inbox: Send the message<br>eport as Not Junk: Send a copy of                                                                                                    | essages as of<br>to your Inbox.<br>the message to Microsof                                                                                                    | whic<br>t for analysis.                                                                                                    | h are li                                              | sted below a                                                               | long with the                                                                               |
| ou have 5 new spam-quarantined me<br>ctions that can be taken:<br>welease to Inbox: Send the message<br>report as Not Junk: Send a copy of t                                                                                                    | essages as of<br>to your Inbox.<br>the message to Microsof<br>Subject                                                                                                    | which<br>It for analysis.                                                                                                    | h are li<br>Size                                      | Release                                                                    | long with the                                                                               |
| ou have 5 new spam-quarantined me<br>ctions that can be taken:<br>weease to Inbox: Send the message<br>eport as Not Junk: Send a copy of t<br>ender<br><a href="mailto:send"><a href="mailto:send">send a copy of taken"&gt;send a copy of taken"&gt;send a copy of taken"</a></a>                                                                                   | to your Inbox.<br>the message to Microsof<br>Subject<br>Zits for Thursday April<br>24, 2014                                                                                  | which<br>It for analysis.<br>Date (UTC)<br>Apr 24, 2014 4:18 AM                                                                        | Size<br>252 <mark>1</mark> 5                          | Release<br>Release<br>Release to<br>inbox                                  | Report<br>Beport as Not<br>Junk                                                             |
| ou have 5 new spam-quarantined me<br>ctions that can be taken:<br>welease to Inbox: Send the message<br>leport as Not Junk: Send a copy of t<br>sender<br>* < <u>exines@arcamax.com</u> ><br>* < <u>exines@arcamax.com</u> >                                                                                                    | to your Inbox.<br>the message to Microsof<br>Subject<br>Zits for Thursday April<br>24, 2014<br>Garfield for Thursday<br>April 24, 2014                                       | which<br>t for analysis.<br>Date (UTC)<br>Apr 24, 2014 4:18 AM<br>Apr 24, 2014 4:19 AM                                                 | h are li<br>Size<br>252 15<br>24763                   | Release to<br>Inbox<br>Release to<br>Inbox                                 | Report<br>Report as Not<br>Junk<br>Report as Not<br>Junk                                    |
| ou have 5 new spam-quarantined me<br>ctions that can be taken:<br>lelease to Inbox: Send the message<br>leport as Not Junk: Send a copy of t<br>sender<br>* <szines@arcamax.com><br/>* <ezines@arcamax.com><br/>* <newsletters@mail.beliefnet.com></newsletters@mail.beliefnet.com></ezines@arcamax.com></szines@arcamax.com>                                        | to your Inbox.<br>the message to Microsof<br>Subject<br>Zits for Thursday April<br>24, 2014<br>Garfield for Thursday<br>April 24, 2014<br>Cat Choir                          | whic<br>t for analysis.<br>Date (UTC)<br>Apr 24, 2014 4:18 AM<br>Apr 24, 2014 4:19 AM<br>Apr 24, 2014 2:05 PM                          | h are li<br>Size<br>252 15<br>24763<br>56387          | Release to<br>Inbox<br>Release to<br>Inbox<br>Release to<br>Inbox          | Report<br>Report<br>Beport as Not<br>Junk<br>Report as Not<br>Junk<br>Report as Not<br>Junk |
| ou have 5 new spam-quarantined me<br>ctions that can be taken:<br>telease to Inbox: Send the message<br>eport as Not Junk: Send a copy of i<br>iender<br>* <ezines@arcamax.com><br/>* &lt;<u>ezines@arcamax.com&gt;</u><br/>* &lt;<u>ezines@arcamax.com&gt;</u><br/>* &lt;<u>ezines@arcamax.com&gt;</u><br/>* &lt;<u>ezines@arcamax.com&gt;</u></ezines@arcamax.com> | to your Inbox.<br>the message to Microsof<br>Subject<br>Zits for Thursday April<br>24, 2014<br>Garfield for Thursday<br>April 24, 2014<br>Cat Choir<br>Shocking Joint Relief | whice<br>t for analysis.<br>Date (UTC)<br>Apr 24, 2014 4:18 AM<br>Apr 24, 2014 4:19 AM<br>Apr 24, 2014 2:05 PM<br>Apr 24, 2014 3:45 PM | h are li<br>Size<br>252 15<br>24763<br>56387<br>16967 | Release to<br>Inbox<br>Release to<br>Inbox<br>Release to<br>Inbox<br>Inbox | Report<br>Beport as Not<br>Junk<br>Report as Not<br>Junk<br>Report as Not<br>Junk           |

## Second, you can log into

https://admin.protection.outlook.com/quarantine using your full CIA email address (include @cia.edu) and password. A web page will load listing all quarantined email, and will have a 'release to inbox' option. **Please note this portal will not be available until December 21st.** Also, if you find that email is constantly being quarantined, please submit a request to mailquestions@cia.edu to have the email whitelisted.